# INCREDIBLE NDLA TOURIST FACILITATOR

Learning Management System for Training and Accreditation of Tour Facilitators

**User Guide** 

#### Open the link: <u>https://iitf.gov.in</u> in the browser window.

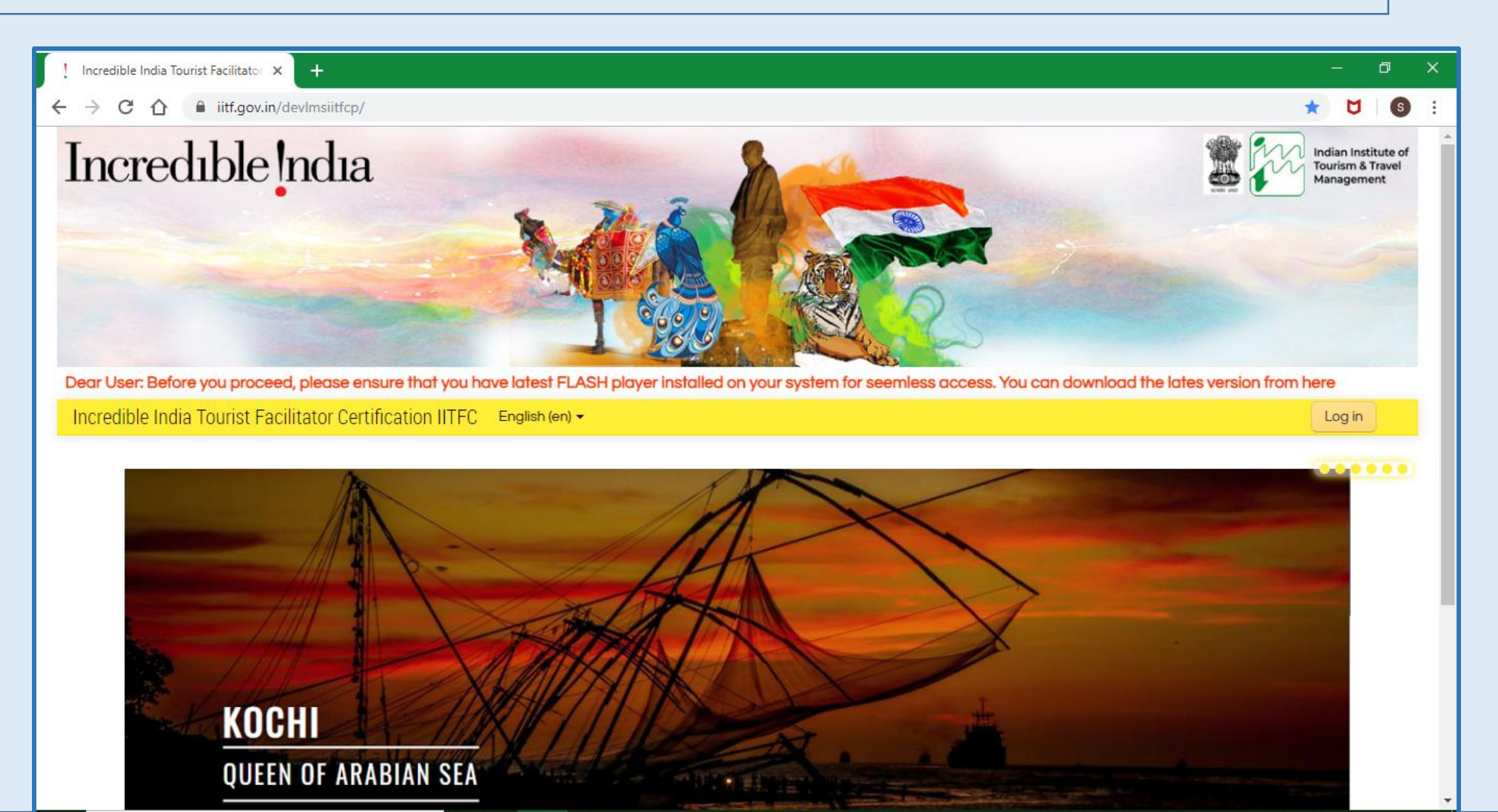

The user can change the language of the portal by clicking on the language option.

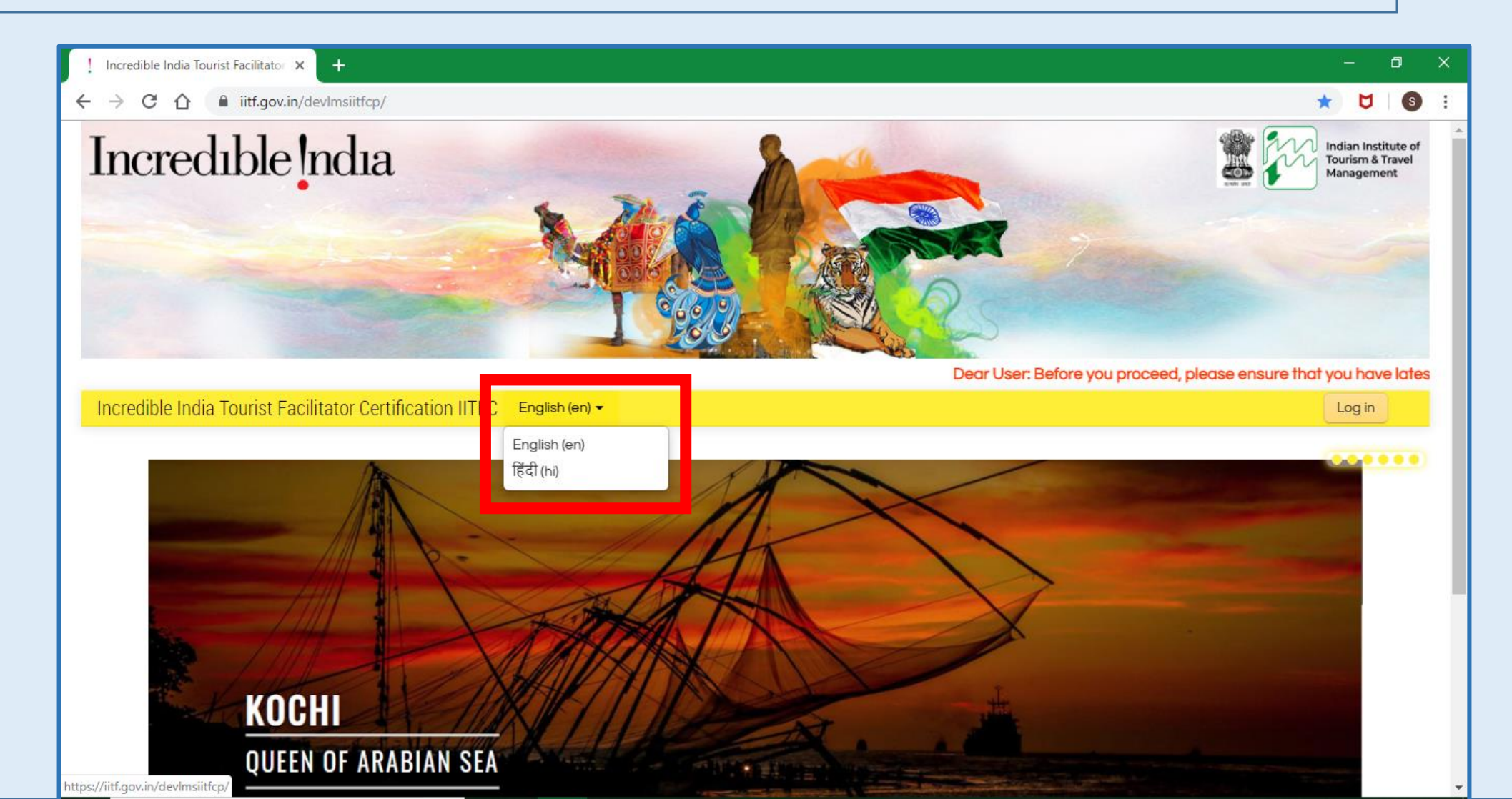

#### For registration on the portal , Click on "Log in" on the portal.

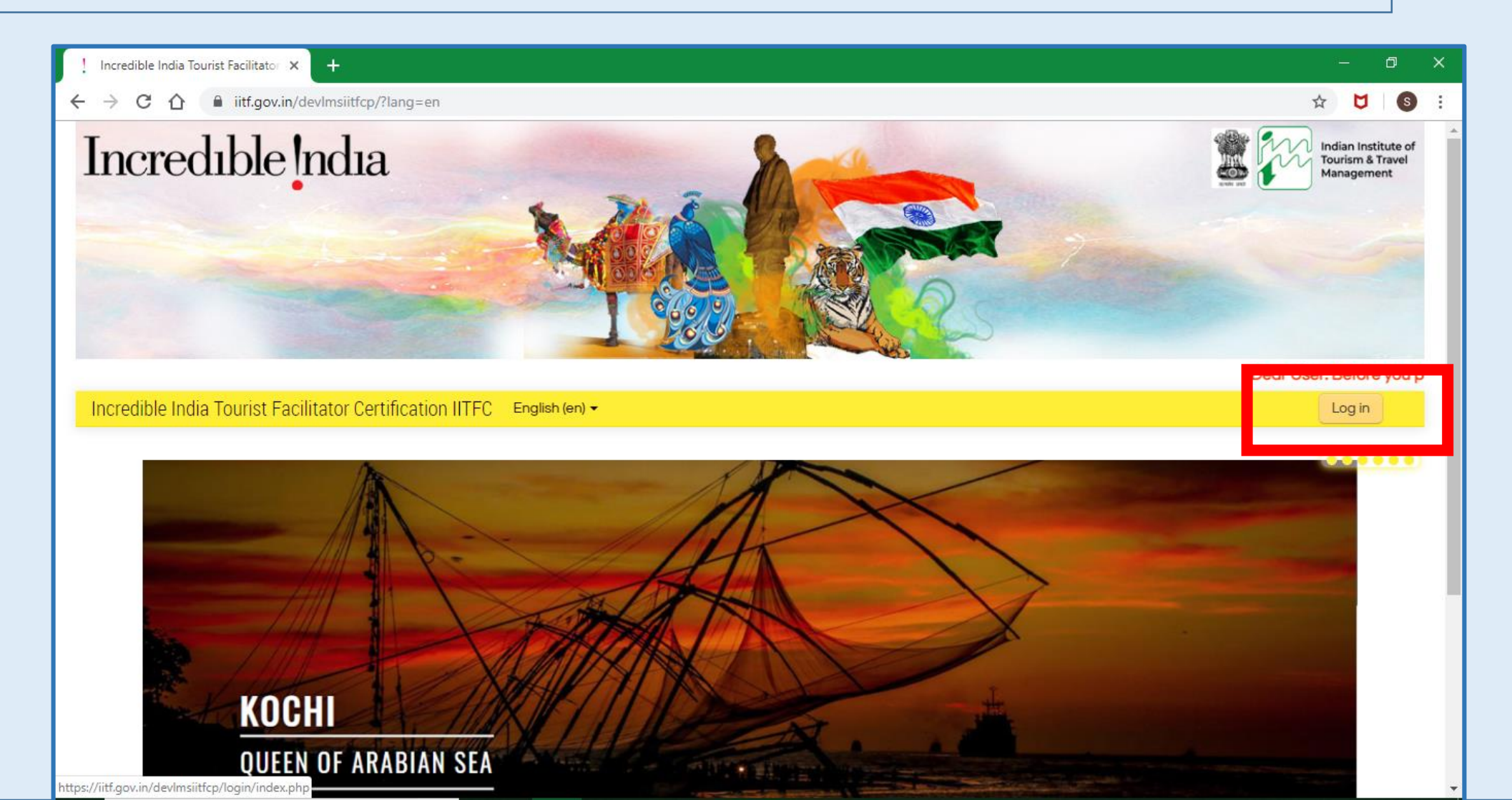

Click on "Create new account" to create a new account.

| Incredible India Tourist Facilitator Certification IITFC                                                                                                    | USER MANUAL FAQ English (en) -                                                                                                    |
|----------------------------------------------------------------------------------------------------|----------------------------------------------------------------------------------------------------|
| Home > Log in to the site                                                                                                    |                                                                                                    |
| Log in  Your session has timed out. Please log in again. Username                                                                                                    | Incredible India<br>Tourist Facilitator                                                                                                    |
| Remember username     Log in                                                                                                    | Is this your first time here?                                                                                                    |
| Forgotten your username or password?<br>Cookies must be enabled in your browser ⑦                                                                                                    | For full access to this site, you first need to create an account.                                                                                                    |
| The Incredible India Tourist Facilitator Certification (IITFC) Programme is a digital initiative of Ministry o<br>an online programme where one can learn about tourism at their own time, space, path and pac<br>Facilitator of Ministr | f Tourism (MoT), Govt. of India for the citizens of India to become a part of the booming Tourism Industry. It is<br>e. The successful completion of this programme would enable the learner to become a Certified Tourist<br>r of Tourism, Govt. of India. |

# IITF Certification Program Registration Process

Read the instructions carefully before proceeding with the Registration process.

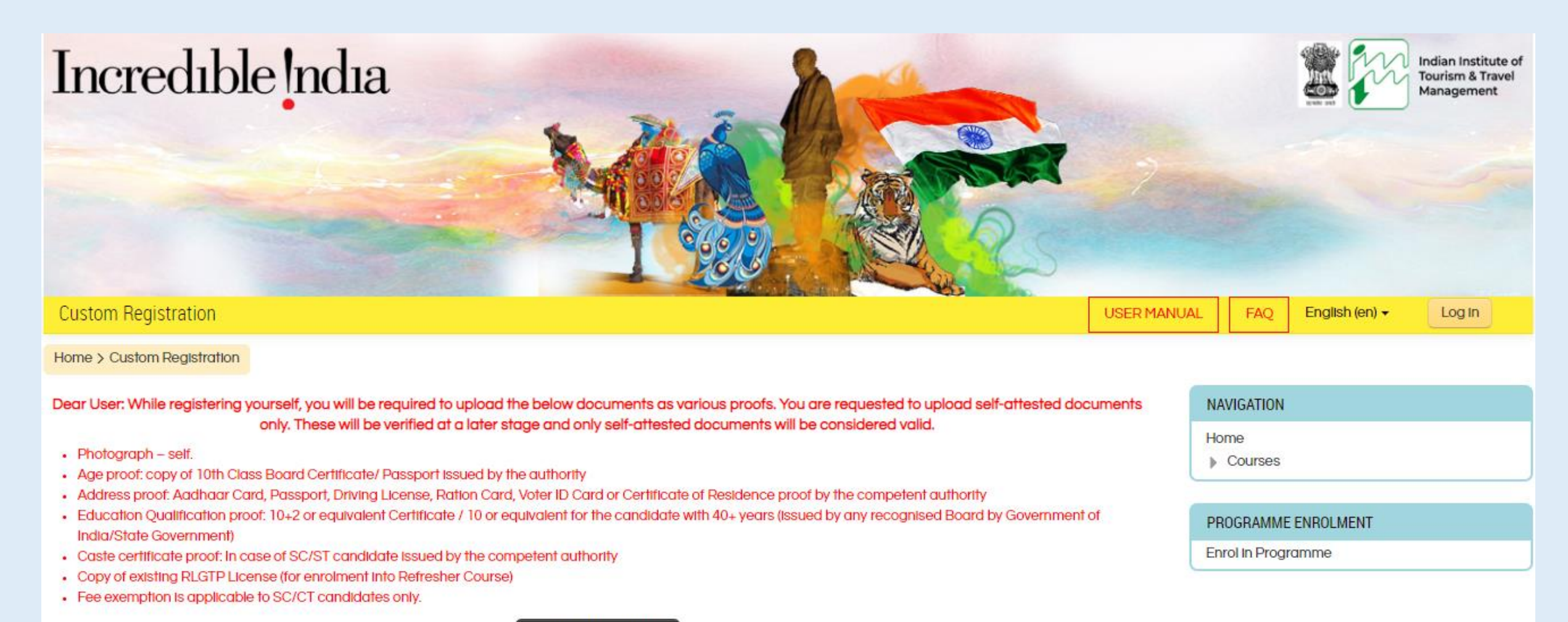

**Continue Registration** 

You will be redirected to "New Account Details" page. Follow the on-screen instructions and fill in your details.

| ! New account × +                          |                                                                                                    |          |        | ٥      | × |
|--------------------------------------------|----------------------------------------------------------------------------------------------------|----------|--------|--------|---|
| ← → C ☆ 🔒 iitf.gov.in/devImsi              | itfcp/login/signup.php?                                                                                                    | ☆        | U      | s      | : |
| Incredible India Tourist Facilitator       | Certification IITFC English (en) -                                                                                                    | Lo       | og in  |        |   |
| Home > Log in > New account                |                                                                                                    |          |        |        |   |
| New account                                |                                                                                                    |          |        |        |   |
|                                            |                                                                                                    | *        | Collap | se all |   |
| <ul> <li>Choose your username a</li> </ul> | nd password                                                                                                    |          |        |        |   |
| Username 🛿 🔅                               |                                                                                                    |          |        |        |   |
|                                            | The password must have at least 8 characters, at least 1 digit(s), at least 1 lower case letter(s), at least 1 upper case letter(s), at least 1 non-alphanum such as as *, -, or # | neric ch | aracte | er(s)  |   |
| Password 🛛 🕐                               |                                                                                                    |          |        |        |   |
| <ul> <li>More details</li> </ul>           |                                                                                                    |          |        |        |   |
| First name  🕐                              |                                                                                                    |          |        |        |   |
| Middle name 💿                              |                                                                                                    |          |        |        |   |
| Surname 🛿 🕐                                |                                                                                                    |          |        |        |   |
| Email address 🤑 🕐                          |                                                                                                    |          |        |        |   |

All the details in this form are mandatory. After filling in the details, click on "Create my new account" to create your account.

| New account | × +                  |                                                                                                    |    | Ø | × |
|-------------|----------------------|----------------------------------------------------------------------------------------------------|----|---|---|
| ← → C ∆     | iitf.gov.in/devImsii | tfcp/login/signup.php?                                                                                                    | U  | s | : |
|             | Surname  🕐           | User surname                                                                                                    |    |   | * |
|             | Email address  ?     | user1@mail.com                                                                                                    |    |   |   |
|             | Email (again)  🕐     | user1@mail.com                                                                                                    |    |   |   |
|             | State 🛛 🕐            | Punjab v                                                                                                    |    |   |   |
|             | Country \rm 🕐        | India •                                                                                                    |    |   |   |
|             | Security question 🕐  | Vim not a robot                                                                                                    |    |   |   |
|             |                      | Note: Kindly keep all the necessory document like photograph, 10th mark sheet, 12th mark sheet and a category certificate before sta registration. | rt |   |   |
|             |                      | Create my new account Cancel                                                                                                    |    |   |   |
|             |                      | There are required fields in this form marked 9                                                                                                    |    |   |   |

Once details are entered, you will receive an e-mail, with a link. Please click on this link to complete the registration process. After that you need to login to the portal to complete your user profile as per below fields.

| ← → C ☆ 🏦 iitf.gov.in/devImsiitf       | cp/user/edit.php                       | n 🛧 💆                          |
|----------------------------------------|----------------------------------------|--------------------------------|
| student4 student4 English (en) 🕶       |                                        | • Student4 •                   |
| Dashboard > Preferences > User account | > Edit profile                         |                                |
|                                        |                                        | NAVIGATION                     |
| student4 student4                      |                                        | Dashboard                      |
|                                        | ▼ Collapse o                           | all > Site home                |
| - General                              |                                        | <ul> <li>My courses</li> </ul> |
| Enderson O @                           |                                        | Basic Programme                |
| First name 🔮 🕤                         | student4                               |                                |
| Middle name ②                          |                                        | PROGRAMME ENROLMENT            |
|                                        |                                        | Enrol in Programme             |
| Surname 🔮 🕐                            | student4                               |                                |
| Email address  🕐                       | student4@gmail.com                     |                                |
| Front Harden                           |                                        |                                |
| Email display                          | Allow everyone to see my email address |                                |
| Phone ③                                |                                        |                                |
|                                        |                                        |                                |
| Mobile phone  🕐                        |                                        |                                |
| State 🛛 🕐                              | Assam 🔹                                |                                |
|                                        |                                        |                                |

Continue filling up the form. The next field is to upload the self-photo.

| - User picture  |                                                                   |
|-----------------|-------------------------------------------------------------------|
|                 | Due to security reason you will see different uploaded file name. |
| Current picture |                                                                   |
| Delete picture  |                                                                   |
| New picture ⑦   | Maximum size for new files: 256MB, maximum attachments:           |
|                 |                                                                   |
|                 | Eles                                                              |
|                 |                                                                   |
|                 |                                                                   |
|                 |                                                                   |
|                 | You can drag and drop files here to add them.                     |
|                 | You can drag and drop files here to add them.                     |

Image files used on the web .gif .jpe .jpeg .jpg .png .svg .svgz

Select the age and upload the age proof document. If the participant is 40+ of age, then they can upload 10<sup>th</sup> class pass or equivalent certificate as education proof.

| <ul> <li>Other Information</li> </ul>     |                                      |                                               |                                                          |
|-------------------------------------------|--------------------------------------|-----------------------------------------------|----------------------------------------------------------|
| Gender () 🕐                               | Female v                             |                                               |                                                          |
| Father/Mother/Husband Name 0 🕐            | fweffgr                              |                                               |                                                          |
| Date of Birth () ⑦                        | 14 V September V 1952 V              | <b>m</b>                                      |                                                          |
| Your age is 67 , Since you are above 40 y | ears of age, the minimum educational | qualification for enrolment in the program is | 10th pass.                                               |
| Age proof document uploader:              |                                      |                                               | Maximum size for new files: 10MB, maximum attachments: 1 |
| Document showing age proof (copy of       | €                                    |                                               |                                                          |
| 10th Class Board Certificate/ Passport    |                                      |                                               |                                                          |
| issued by the authority) $m 0$            | ▶ 🚞 Files                            |                                               |                                                          |
| 3                                         |                                      |                                               |                                                          |
|                                           |                                      |                                               |                                                          |
|                                           | con_rem_png.png                      |                                               |                                                          |
|                                           | Accepted file types:                 |                                               |                                                          |
|                                           | Image (GIE) at                       |                                               |                                                          |
|                                           | Image (JPEG) liped log               |                                               |                                                          |
|                                           | Image (PNG) .png                     |                                               |                                                          |
|                                           | A 1 1 1 1 1 1 1 1 A                  |                                               |                                                          |

| Nationality 🜖 🕐          | Indian 💌                        |     |
|--------------------------|---------------------------------|-----|
| Permanent Address 9 🕐    |                                 |     |
|                          | ffgfdgregervfgrejkhfkufgrkufgru |     |
|                          |                                 |     |
|                          |                                 |     |
|                          |                                 |     |
|                          |                                 |     |
|                          |                                 |     |
|                          |                                 |     |
|                          |                                 |     |
|                          |                                 |     |
| Correspondence Address ⑦ |                                 |     |
|                          |                                 |     |
|                          |                                 |     |
|                          |                                 |     |
|                          |                                 |     |
|                          |                                 | (A) |
|                          |                                 |     |

This page allows the user to upload, 10+2 / 10<sup>th</sup> passing certificate and the user needs to select the age of passing the relevant exam.

| 10+2 Board / 10th Board () (?)                                                | kifsdugvud           |                                                    |
|-------------------------------------------------------------------------------|----------------------|----------------------------------------------------|
| Education Qualification proof: 10+2 or                                        |                      | Maximum size for new files: 10MB, maximum attachme |
| equivalent Certificate / 10 or equivalent<br>for the candidate with 40+ years | *                    |                                                    |
| (issued by any recognised Board by                                            | ▶ 🚞 Files            |                                                    |
| Government of India/State                                                     |                      |                                                    |
| Government)                                                                   |                      |                                                    |
|                                                                               | hifAAXSnFN.PNG       |                                                    |
|                                                                               | Accepted file types: |                                                    |
|                                                                               | Image (GIF) .gif     |                                                    |
|                                                                               | Image (JPEG) .pg     |                                                    |
|                                                                               | Image (PNG).png      |                                                    |
|                                                                               |                      |                                                    |

### Here the user can select the category and upload the relevant certificate. After that the user can enter the details of 'known languages'.

|                                      | SC V                                                                                                    |                                                          |
|--------------------------------------|----------------------------------------------------------------------------------------------------|----------------------------------------------------------|
| Caste certificate document uploader: | 67                                                                                                    | Maximum size for new files: 10MB, maximum attachments: 1 |
| Caste certificate (in case of SC/ST  | *                                                                                                    |                                                          |
| candidate) issued by the competent   |                                                                                                    |                                                          |
| dumoniy.                             | Files                                                                                                    |                                                          |
| 0                                    |                                                                                                    |                                                          |
|                                      |                                                                                                    |                                                          |
|                                      |                                                                                                    |                                                          |
|                                      |                                                                                                    |                                                          |
|                                      |                                                                                                    |                                                          |
|                                      | an an an an an an an an an an an an an a                                                                  |                                                          |
|                                      |                                                                                                    |                                                          |
|                                      | br-capture.png                                                                                            |                                                          |
|                                      | br-capture.png Accepted file types:                                                                       |                                                          |
|                                      | br-capture.png Accepted file types:                                                                       |                                                          |
|                                      | br-capture.png<br>Accepted file types:<br>Image (GIF) .gif<br>Image (JPEG) .jpeg .jpg                     |                                                          |
|                                      | br-capture.png<br>Accepted file types:<br>Image (GIF) .gif<br>Image (JPEG) .jpeg .jpg<br>Image (PNG) .png |                                                          |
|                                      | br-capture.png<br>Accepted file types:<br>Image (GIF) .gtf<br>Image (JPEG) .lpeg .lpg<br>Image (PNG) .png |                                                          |
| Languages Known 🕕                    | br-capture.png<br>Accepted file types:<br>Image (GIF) .gtf<br>Image (JPEG) .jpeg .jpg<br>Image (PNG) .png |                                                          |

Along with this, the user needs to upload the verification document (Aadhar / Driving License / Election card etc.).

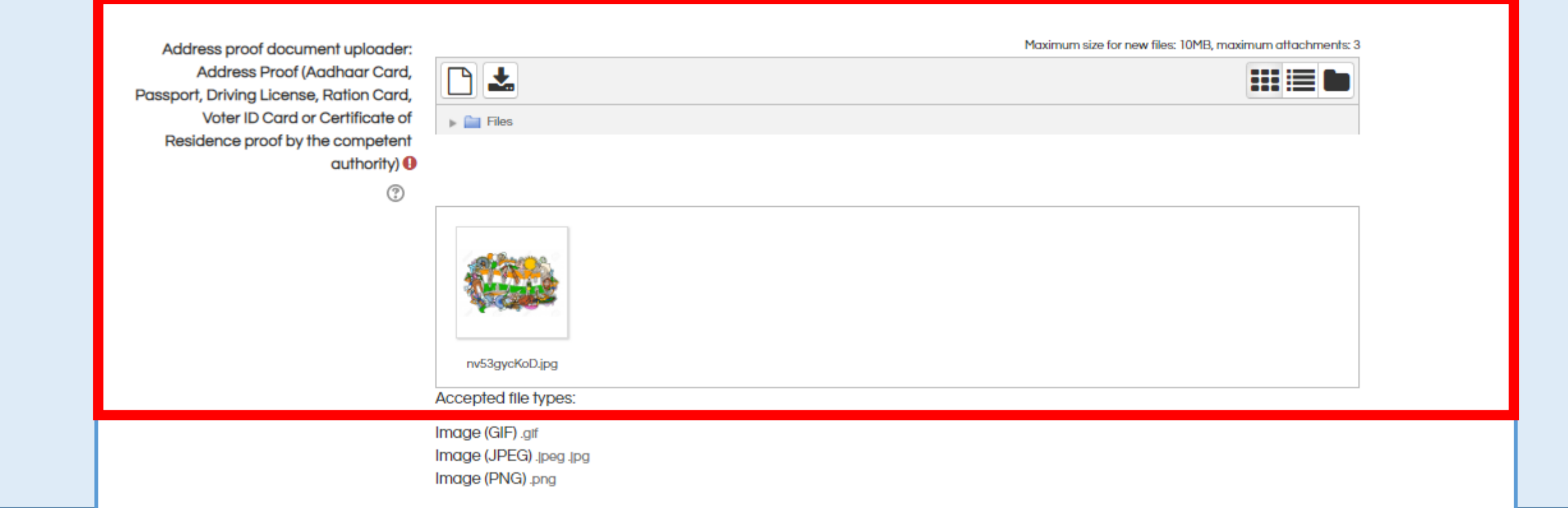

After this, the user is allowed to declare if he/she belongs to aspirational district and is given a list to select the relevant aspirational district.

| I belong to the Aspirational District<br>notified by Niti Aayog |                                                                 |
|-----------------------------------------------------------------|-----------------------------------------------------------------|
| Aspiration District as per NITI Aayog                           | Blhar - Sitamarhi 🔻                                             |
| Aspiration District document uploader :                         | Maximum size for new files: 256MB, maximum attachments: 1       |
| Address proof                                                   | Files                                                           |
|                                                                 |                                                                 |
|                                                                 | You can drag and drop files here to add them.                   |
|                                                                 | Accepted file types:                                            |
|                                                                 | Image (GIF) .gtf<br>Image (JPEG) .jpeg .jpg<br>Image (PNG) .png |

Aspirational District Document proof uploader.

|                                                                      | nv53gycKoD.jpg         Accepted file types:         Image (GIF).gif         Image (JPEG).jpeg.jpg         Image (PNG).png |  |
|----------------------------------------------------------------------|----------------------------------------------------------------------------------------------------|--|
| I belong to the Aspirational District<br>notified by Niti Aayog<br>? |                                                                                                    |  |
| Aspiration District as per NITI Aavog                                | Bihar - Sitamarhi 🔹                                                                                                    |  |
| (?)                                                                  |                                                                                                    |  |
|                                                                      | Maximum size for new files: 256MB maximum attachments: 1                                                                  |  |
| Aspiration District document uploader :<br>Address proof             | Files                                                                                                    |  |
|                                                                      | You can drag and drop files here to add them.                                                                             |  |
|                                                                      | Accepted file types:                                                                                                    |  |
|                                                                      | Image (GIF), atf                                                                                                    |  |
|                                                                      | Image (JPEG) Jpeg Jpg                                                                                                    |  |
|                                                                      | Image (PNG).png                                                                                                    |  |

If the participant has existing RLGP License, they get enrolled directly to both the Basic and Refresher Program. The participant can select from the below drop down list and upload the copy of existing RLGP license.

| Do you have existing RLGP license 🕕                                 | Yes v                                                     |
|---------------------------------------------------------------------|-----------------------------------------------------------|
| Copy of existing RLGP License (for                                  | Maximum size for new files: 256MB, maximum attachments: 1 |
| enrolment into Basic/Refresher Course)                              |                                                           |
| 0                                                                   | ▶ 🔛 Files                                                 |
|                                                                     | br-capture.png                                            |
|                                                                     | Accepted file types:                                      |
|                                                                     | Image (PNG) .prg<br>Image (PNG) .prg                      |
| <ul> <li>Declaration</li> </ul>                                     |                                                           |
| I declare that the information mentioned is correct to my knowledge |                                                           |
| Place 1                                                             | delhi                                                     |
| <ul> <li>OTP Verification</li> </ul>                                |                                                           |

Once the user uploads all required documents, he / she has to declare that the information mentioned is correct by clicking on the checkbox.

| 0                                           |                                                                                                    |
|---------------------------------------------|----------------------------------------------------------------------------------------------------|
| Aspiration District as per NITI Aayog       | Choose your aspirational district                                                                                                    |
| ?                                           |                                                                                                    |
| 0                                           |                                                                                                    |
| Programm Type 🜗                             | Basic Programme V                                                                                                    |
|                                             |                                                                                                    |
| <ul> <li>Declaration</li> </ul>             |                                                                                                    |
|                                             |                                                                                                    |
| I dealars that the information              |                                                                                                    |
| mentioned is correct to my knowledge        |                                                                                                    |
| 0                                           |                                                                                                    |
| ?                                           |                                                                                                    |
| Diana 🔿 🕥                                   | Neide                                                                                                    |
| Pidce 🕑 🕚                                   | Nolda                                                                                                    |
|                                             |                                                                                                    |
| <ul> <li>OTP Verification</li> </ul>        |                                                                                                    |
|                                             |                                                                                                    |
| OTP Verification  🕐                         | •••••                                                                                                    |
|                                             |                                                                                                    |
|                                             |                                                                                                    |
|                                             | Lindate prefile                                                                                                    |
|                                             |                                                                                                    |
|                                             |                                                                                                    |
|                                             | There are required fields in this form marked <b>0</b>                                                                                                    |
|                                             | mere are required neids in this form marked 😈                                                                                                    |
| The Incredible India Tourist Eacilitator Co | figation (ITEC) Dragramme is a digital initiative of Ministry of Tauriem (MaD) Cast of India for the editions of India to become a part of the becoming Tauriem Industry. It is |

To get OTP on mobile number click on the "Get OTP" Button.

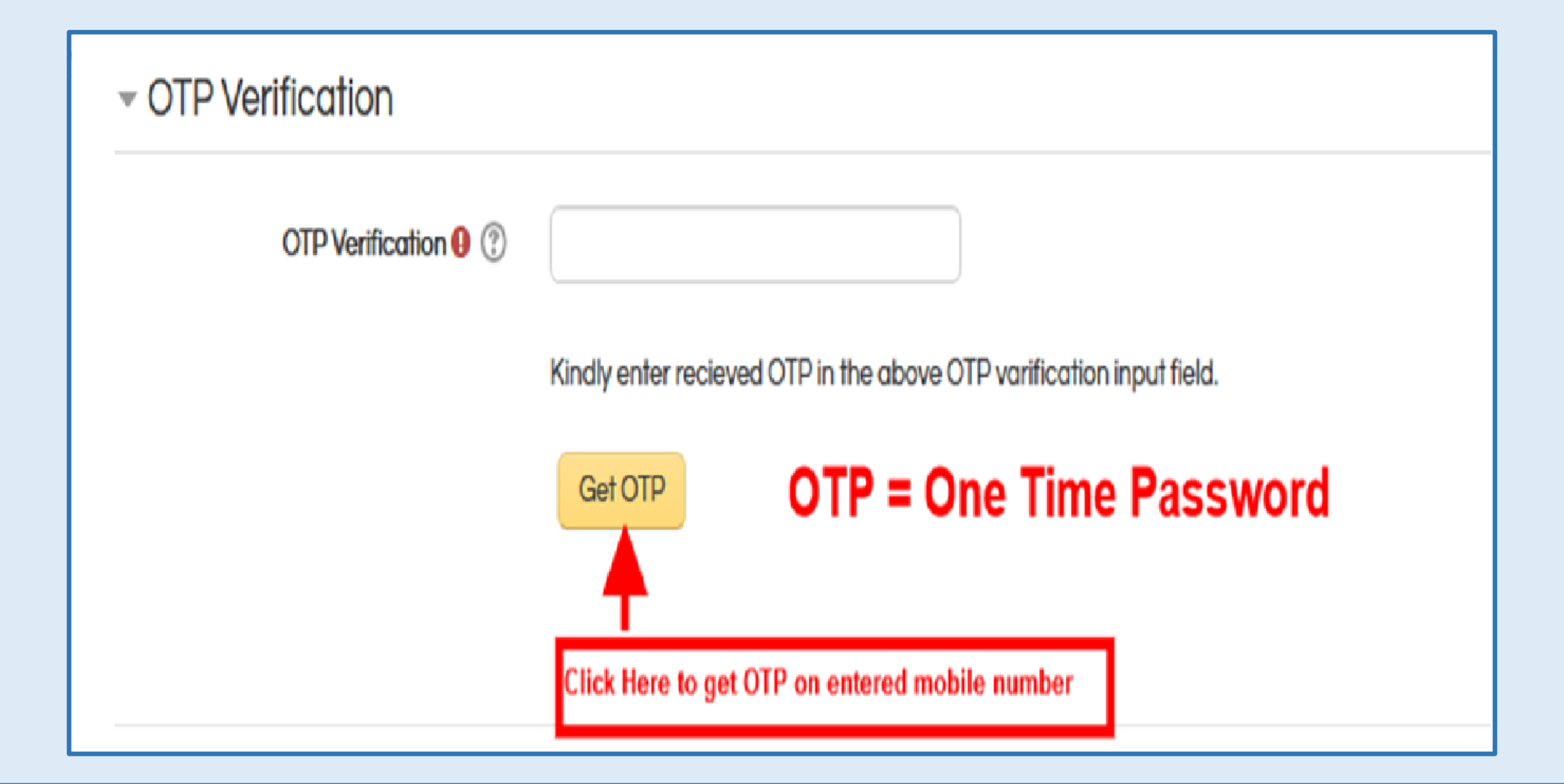

To verify OTP, please enter the received OTP into the input field and click on the Verify OTP button.

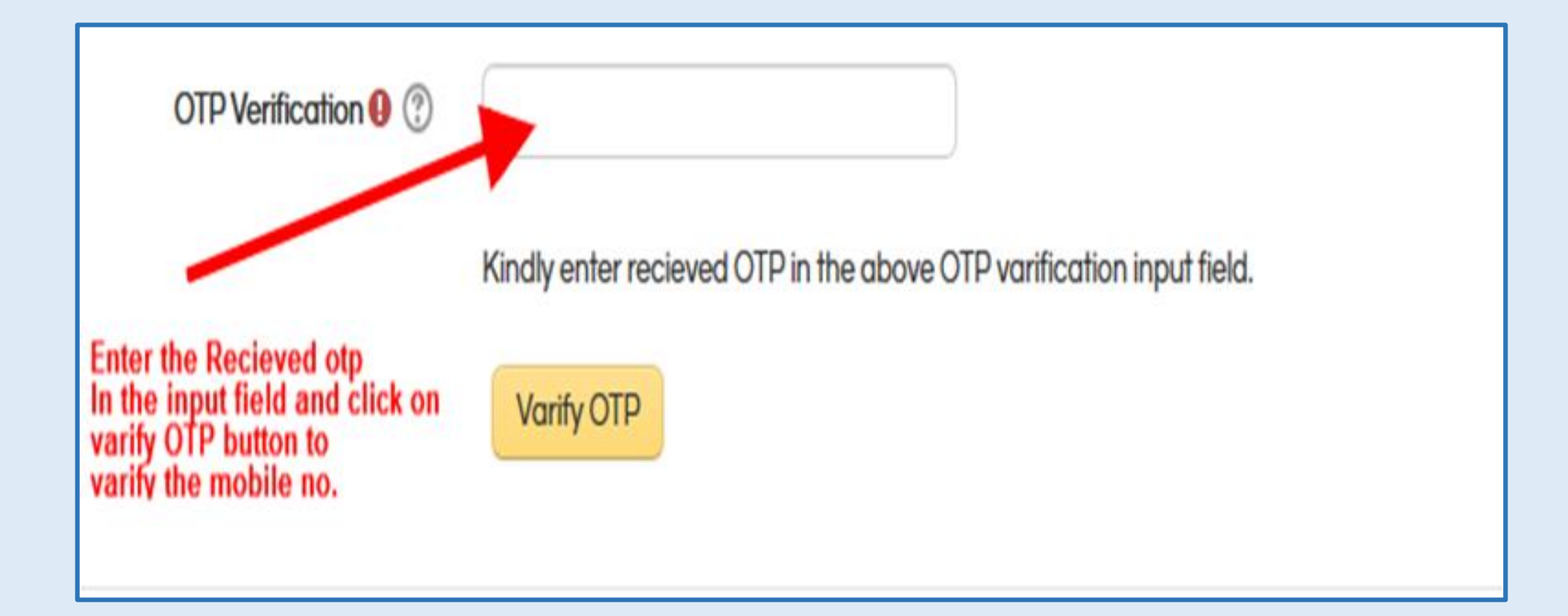

User needs to click on "Update Profile" to save the profile.

| ! Incredible India Tourist Facilitator × +                                  |                                                 |   |               |   | ٥ | ×   |   |
|-----------------------------------------------------------------------------|-------------------------------------------------|---|---------------|---|---|-----|---|
| ← → C ☆ 🔒 iitf.gov.in/devImsii                                              | tfcp/user/edit.php                              | G | $\Rightarrow$ | U | s | ) : |   |
| notified by Niti Aayog                                                      |                                                 |   |               |   |   |     | • |
| ۳<br>۲                                                                      |                                                 |   |               |   |   |     |   |
| Aspiration District as per NITI Aayog                                       | Choose your aspirational district               |   |               |   |   |     |   |
| - Declaration                                                               |                                                 |   |               |   |   |     |   |
| l declare that the information<br>mentioned is correct to my knowledge<br>O |                                                 |   |               |   |   |     |   |
| (?)                                                                         |                                                 |   |               |   |   |     |   |
| Place 9 🕐                                                                   |                                                 |   |               |   |   |     |   |
|                                                                             | Update profile                                  |   |               |   |   |     |   |
|                                                                             | There are required fields in this form marked 9 |   |               |   |   |     |   |

If the user has selected Basic program, only Module 0 which is an introductory module will be visible to the user. For the rest of the modules, the user needs to enroll for the program to complete the fee transition. Once done, rest of the modules will be available to the user (as released). If the user has existing RLGP License, they will automatically get enrolled in both Basic and Refresher Program.

| skbboard         COURSE OVERVIEW         Timeline       Courses         Inprogress       Future         Module 0 - Introduction to the IITFC Programme_Basic         PROGRAMME ENROLMENT         Enrol In Programme         Image: Image:                                                                                                    | arvinder Singh                                       | USER MANUAL | FAQ | English (en)                 | - 1                            | <b>Δ</b> ρ |        | Harving      | der 🕨 |
|----------------------------------------------------------------------------------------------------|------------------------------------------------------|-------------|-----|------------------------------|--------------------------------|------------|--------|--------------|-------|
| NAVIGATION         Timeline       Courses         In progress       Future         Past       Site home         336       Module 0 - Introduction to the IITFC Programme_Basic         PROGRAMME ENROLMENT       Enrol in Programme         Image: Status       MYCOURSE STATUS         Course Status       Course Status         Course Status       Image: Status         Image: Status       Image: Status         Image: Status       Image:                                                                                                    | shboard                                              |             |     |                              |                                |            |        |              |       |
| Timeline       Courses         In progress       Future         Module 0 - Introduction to the IITFC Programme_Basic         Module 0 - Introduction to the IITFC Programme_Basic         PROGRAMME ENROLMENT         Enrol in Programme         Module 0 - Introduction to the IITFC Programme_Basic         Module 0 - Introduction to the IITFC Programme_Basic         Module 0 - Introduction to the IITFC Programme_Basic         Module 0 - Introduction to the IITFC Programme_Basic         MVCOURSE STATUS         Course Status         Course Status         Course Status         Image: Status         Image: Status         Im                                                                                                    | OURSE OVERVIEW                                       |             |     | NAVIGA                       | ΓΙΟΝ                           |            |        |              |       |
| Module 0 - Introduction to the IITFC Programme_Basic       PROGRAMME ENROLMENT         Enrol in Programme       Enrol in Programme                                                                                                    | Timeline Courses                                     |             |     | Dashbo<br>> Site I<br>> Site | ard<br>nome<br>pages<br>ourses |            |        |              |       |
| 33%       PROGRAMME ENROLMENT         Enrol in Programme                                                                                                    | Module 0 - Introduction to the IITFC Programme_Basic |             |     | ▶ B                          | asic Pr                        | rogramn    | ne     |              |       |
| « 1 »             « 1 »             MYCOURSE STATUS             Course Status             CalENDAR             Mon Tue Wed Thu Fri Sot Sun             4 5 6 7 8 9 10             11 12 13 14 15 16 17             18 18 20 21 22 23 24                                                                                                    | 33%                                                  |             |     | PROGR/                       | MME E                          | ENROLM     | IENT   |              |       |
|                                                                                                    |                                                      |             |     | Enrolin                      | Progra                         | imme       |        |              |       |
| Course Status         CALENDAR         Mon       Tue       Wed       Tue       Tei       Sat       San         Mon       Tue       Wed       Tue       Tei       Sat       San         4       5       6       7       8       9       10         11       12       13       14       15       16       17         18       19       20       21       22       23       24                                                                                                    | × I ×                                                |             |     | MYCOUF                       | RSE ST/                        | ATUS       |        |              |       |
| Mon       Tue       Wed       Tue       Ed       Sat       Sau         1       5       6       7       8       9       10         11       12       13       14       15       16       17         18       19       20       21       22       23       24                                                                                                    |                                                      |             |     | Course                       | Status                         | ;          |        |              |       |
| Mon         Tue         Weed         Tue         Eff         Saft         Saft         Saf                                                                                                    |                                                      |             |     | CALEND                       | AR                             |            |        |              |       |
| Mon         Tue         Wed         Th         Fri         Sat         Sun           I         I                                                                                                    |                                                      |             |     | •                            | Ν                              | Novemb     | er 201 | 9            | ►     |
| Image: Image: |                                                      |             |     | Mon                          | Tue                            | Wed        | Thu    | Fri Sat      | Sun   |
| 4       5       6       7       8       9       10         11       12       13       14       15       16       17         18       19       20       21       22       23       24                                                                                                    |                                                      |             |     |                              | -                              | C          | 7      | 1 2          | 3     |
| 11       12       13       14       13       16       17         18       19       20       21       22       23       24                                                                                                    |                                                      |             |     | 4                            | 5                              | 12         | 14     | σ 9<br>15 16 | 10    |
|                                                                                                    |                                                      |             |     |                              | 16                             | 10         | 14     | 10           |       |

To make the required payment, the user can select either Axis Bank of Bank of Baroda payment gateway.

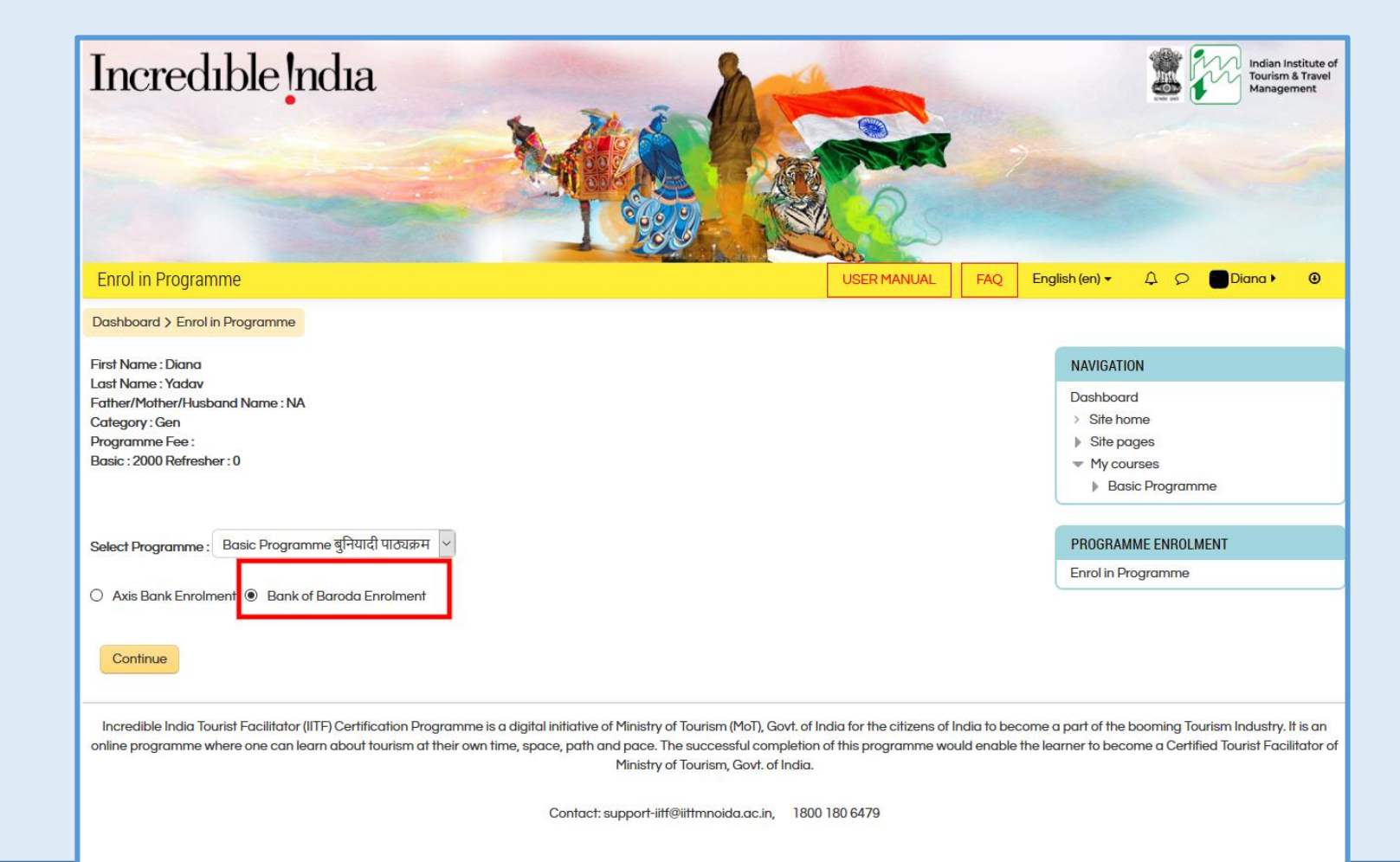

Bank of Baroda Payment Gateway

|                                                                |                                                                                                    |                                                   |           | E               | nglish 🗸  |
|----------------------------------------------------------------|----------------------------------------------------------------------------------------------------|---------------------------------------------------|-----------|-----------------|-----------|
| illing Information                                             |                                                                                                    |                                                   |           | ORDER DETAILS   |           |
| Diana Diana                                                    |                                                                                                    |                                                   |           | Order #:        | 949481236 |
|                                                                |                                                                                                    |                                                   |           | Order Amount    | 10.00     |
| )L                                                             |                                                                                                    |                                                   |           | Convenience Fee | 0.00      |
| 123456                                                         |                                                                                                    | DL                                                |           | Tax(18.00%)     | 0.00      |
| DL                                                             |                                                                                                    | India                                             | $\sim$    | Total Amount    | INR 10.00 |
| 3130517408                                                     |                                                                                                    | dina@gmail.com                                    |           |                 |           |
| ayment Information                                             | Card Number                                                                                                    | Eu Rui                                            | eay∌ VISA |                 |           |
| ayment Information<br>redit Card ><br>ebit Cards<br>et Banking | Card Number<br>Expiry Date<br>Month V Year<br>Lagree with the Privacy I<br>INR 10.00 (Total Am<br>Make Payment Cat | CV TTO<br>Policy by proceeding with this payment. | ay≯ VISA  |                 |           |

Bank of Baroda Payment Gateway continued.

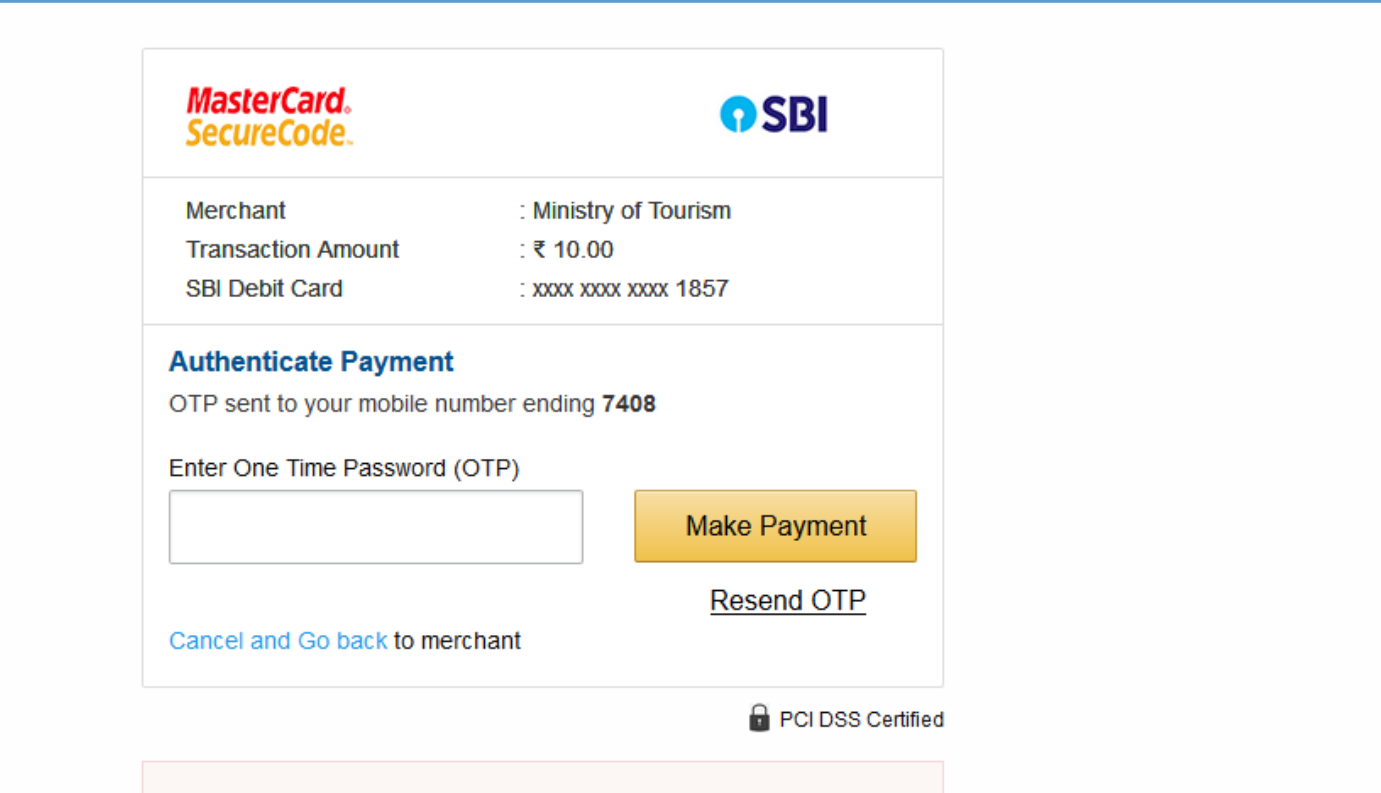

Important -To activate your SBI debit card for online transactions (if you are a new SBI customer or haven't transacted online after June 01, 2015), please send an sms SWON<space>ECOM<space>XXXX to 09223966666 (where XXXX is the last 4 digits of your SBI Debit Card) from your registered mobile number.

## Axis bank payment gateway

| JusPay   Complete your payment 🗙 🕂       |                                                                                                    | - 0   |
|------------------------------------------|----------------------------------------------------------------------------------------------------|-------|
| ← → C ☆ 🏻 axisbank.juspay.in/merchant/pa | y/ordeu_179fa6e8f8a74e688bb59e54a551b51c                                                                                                    | ☆ ♥ 5 |
|                                          | Indian Institute of Tourism and Travel Management, Noida                                                                                                    |       |
|                                          | Complete your payment                                                                                                    |       |
|                                          | ♥ Your transaction details                                                                                                    |       |
|                                          | Merchant Indian Institute of Tourism and Travel Management, Noida                                                                                                    |       |
|                                          | Order Id 851604763                                                                                                    |       |
|                                          | Amount ₹ 2,000.00                                                                                                    |       |
|                                          | Payment options Secured by JusPay Locker <sup>TM</sup> . Learn more.                                                                                                    |       |
|                                          | Credit/Debit Card Net Banking Wallets UPI                                                                                                    |       |
|                                          | Card Number Card Number                                                                                                    |       |
|                                          | Name on card Name                                                                                                    |       |
|                                          | Expiry (mm/yy) MM / YY CVV CVV ③                                                                                                    |       |
|                                          |                                                                                                    |       |
|                                          | Make Payment ₹ 2,000                                                                                                    |       |
|                                          |                                                                                                    |       |
|                                          | Provide the second second se |       |

## IITF Certification Program Registration Process Ends

## User can log in to view the courses that he / she has registered for.

|                                     | й                                  |
|-------------------------------------|------------------------------------|
| student4 student4 English (en) 🗸    | Δ Ϙ 📑 stuc                         |
| Dashboard                           |                                    |
| COURSE OVERVIEW                     | NAVIGATION                         |
| Timetine                            | Dashboard                          |
| Timeline Courses                    | > Site home                        |
|                                     | Site pages                         |
| In progress Future Past             | My courses                         |
| Introduction to the IITEC Programme |                                    |
|                                     |                                    |
|                                     | PROGRAMME ENROLMENT                |
|                                     | Enrol in Programme                 |
|                                     |                                    |
| Let's Explore the World of Tourism  | CALENDAR                           |
| 0%                                  | <ul> <li>September 2019</li> </ul> |
|                                     | Mon Tue Wed Thu Fri S              |
|                                     |                                    |
|                                     |                                    |
| Let's Know the Glory of India       | 16 17 18 19 20                     |
| 0%                                  | 23 24 25 26 27                     |
|                                     | 20                                 |

#### User has the option to launch the course in English / Hindi.

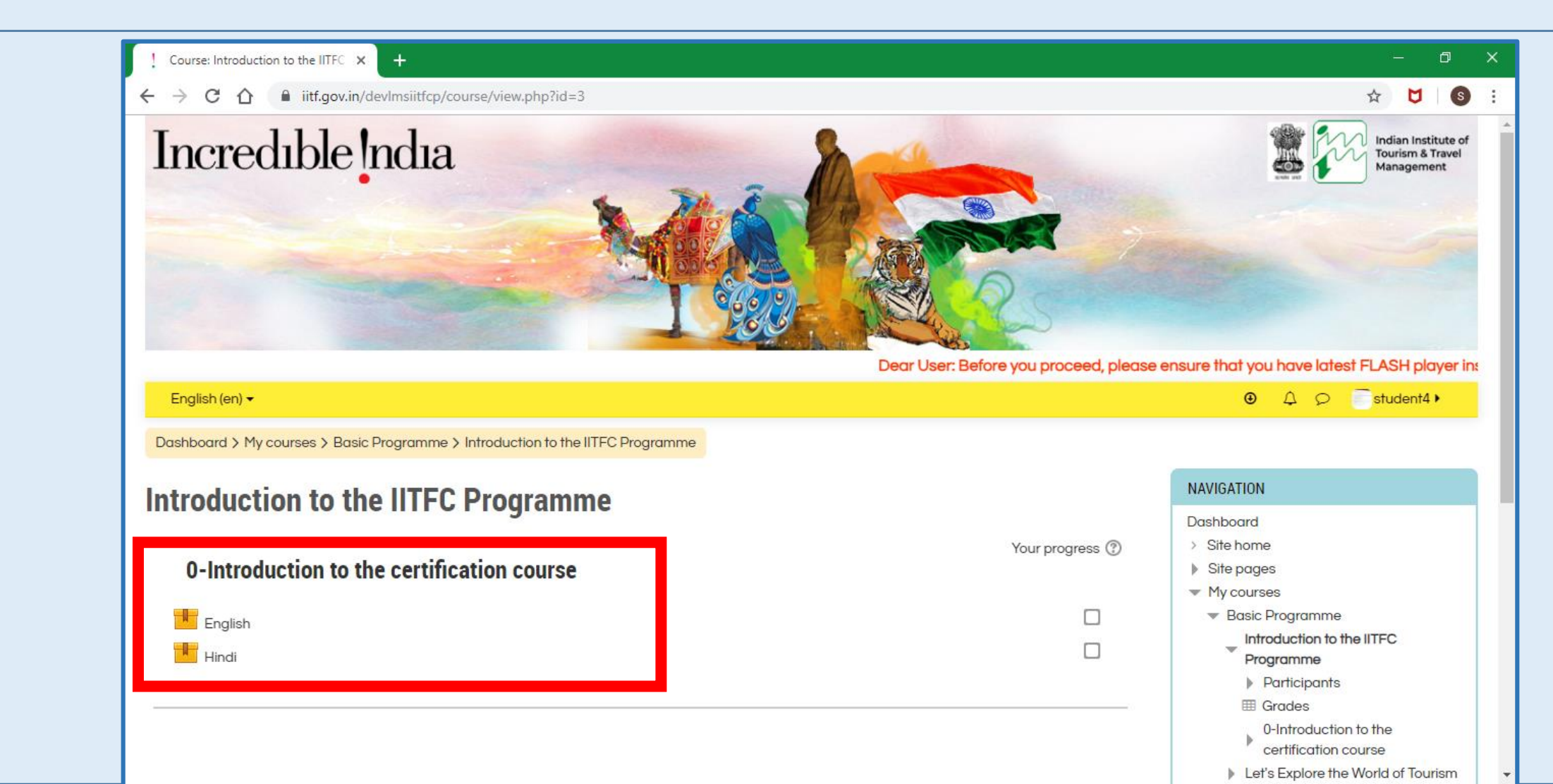

Once the desired language is selected, user can click on the start button to launch the course.

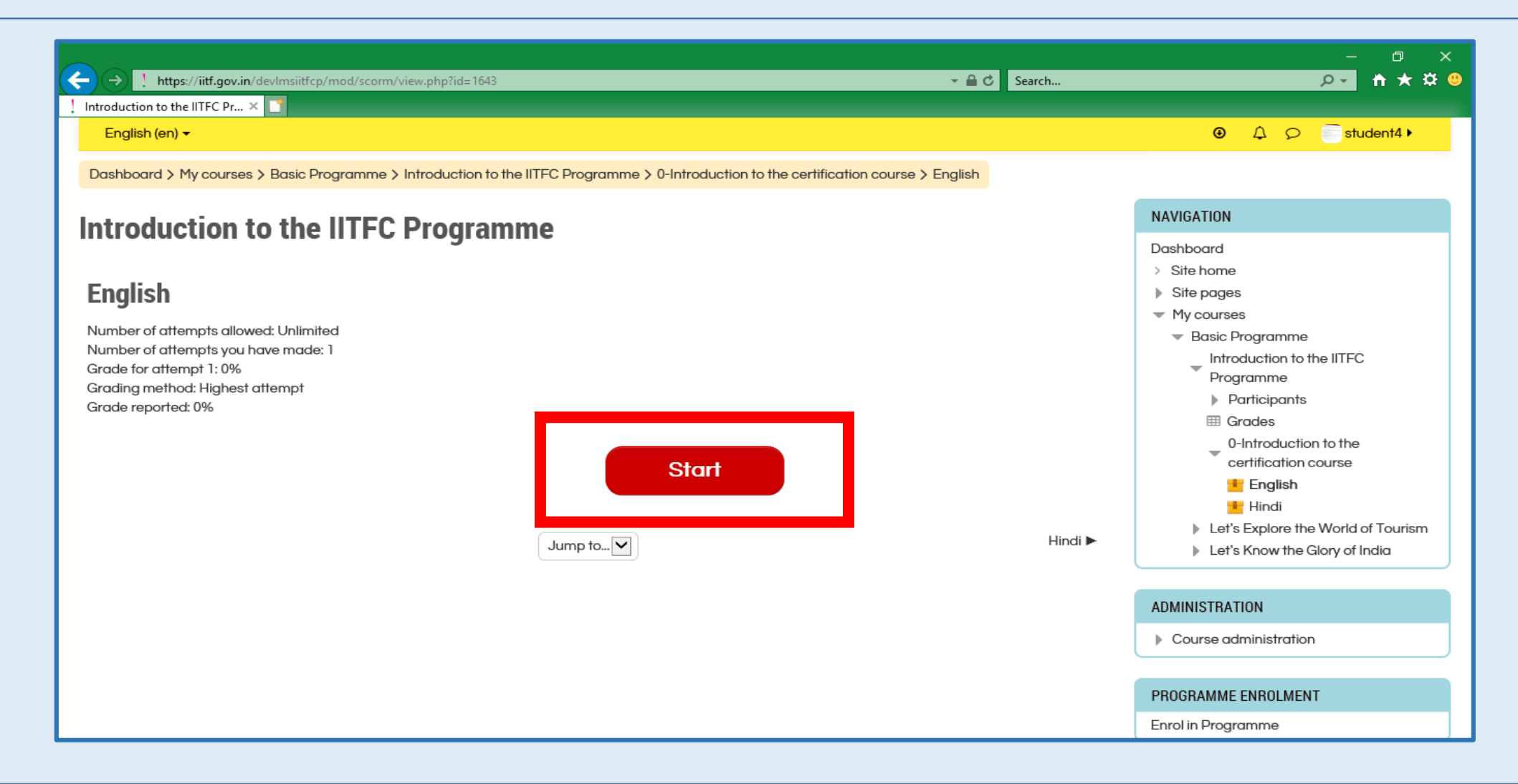

The Course launches in the new window.

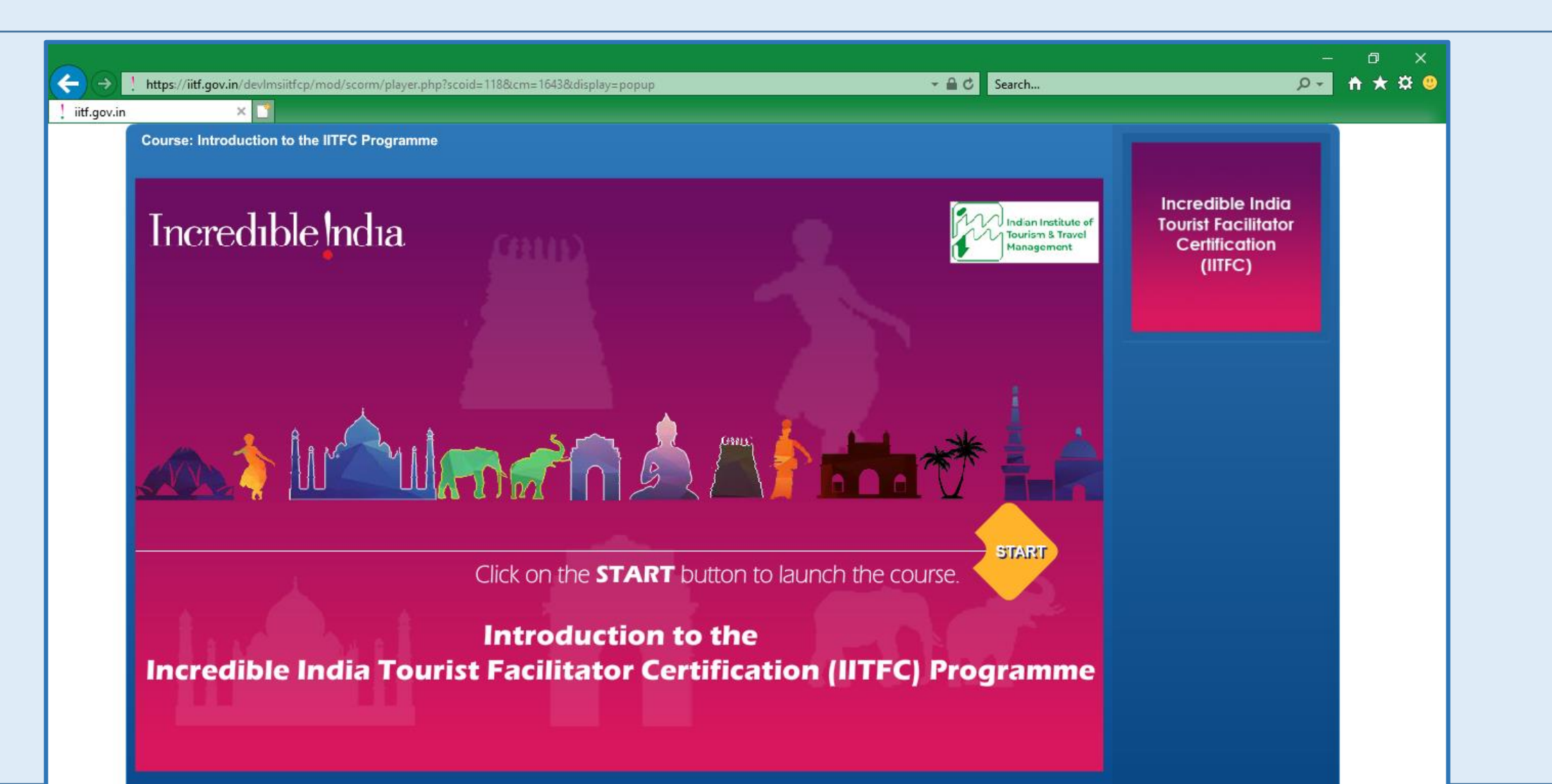

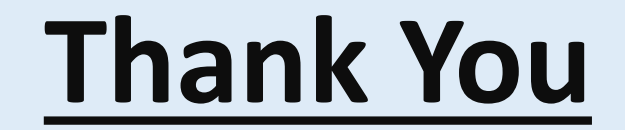